## Phụ lục IV HƯỚNG DẫN THI TRÊN HỆ THỐNG THI TRỰC TUYẾN

(Kèm theo Thông báo số **11**/TB-NVKHQ ngày 28 tháng 9 năm 2022 của Hội đồng thi cấp chứng chỉ nghiệp vụ khai hải quan năm 2022)

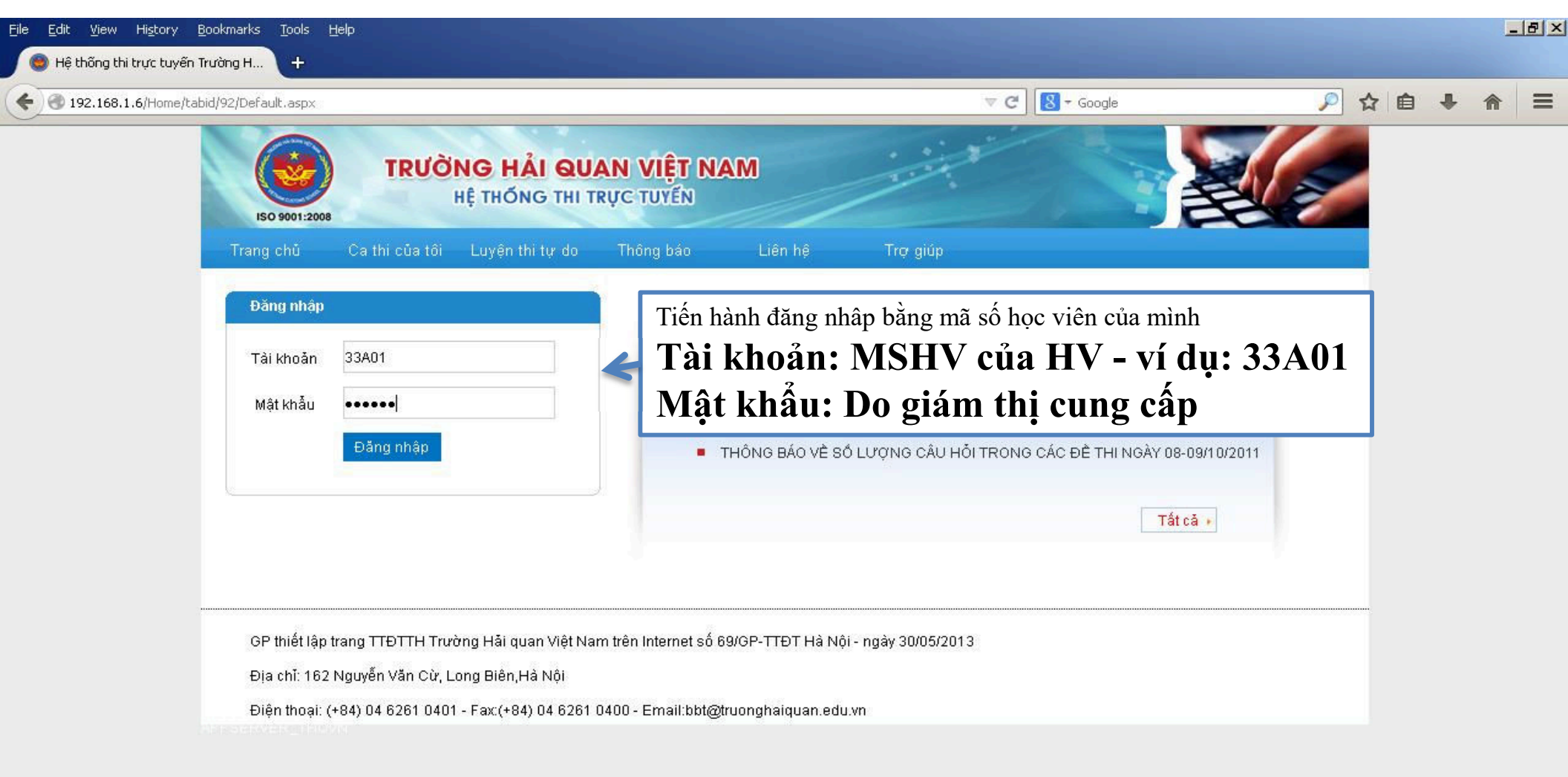

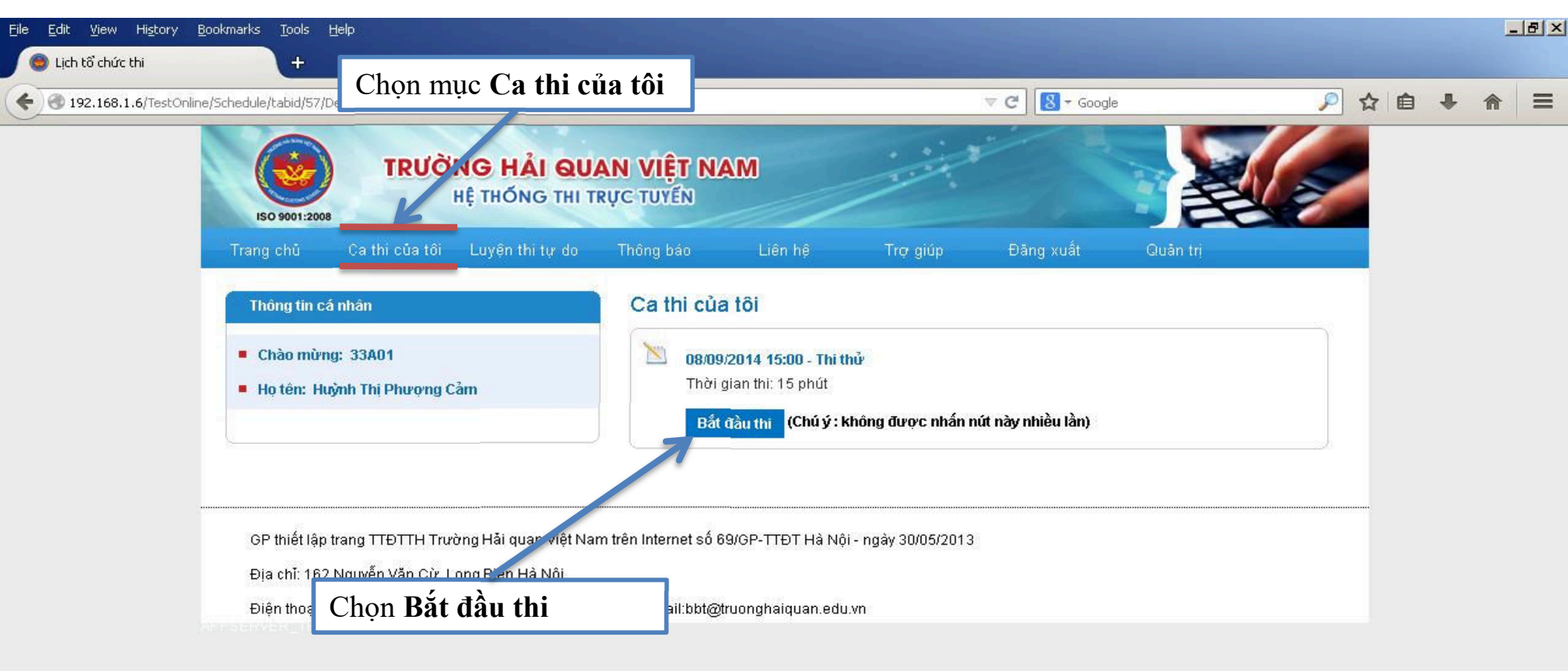

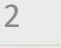

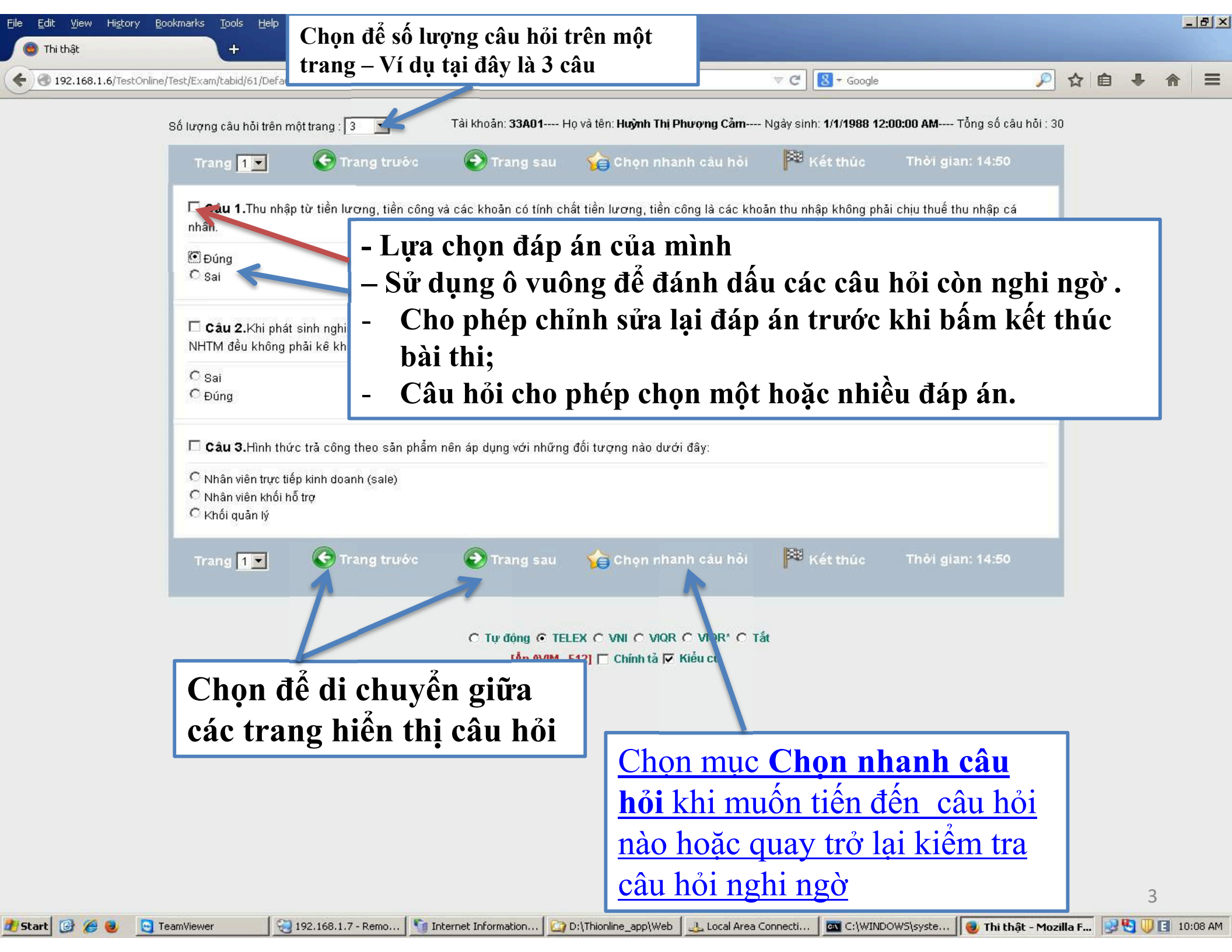

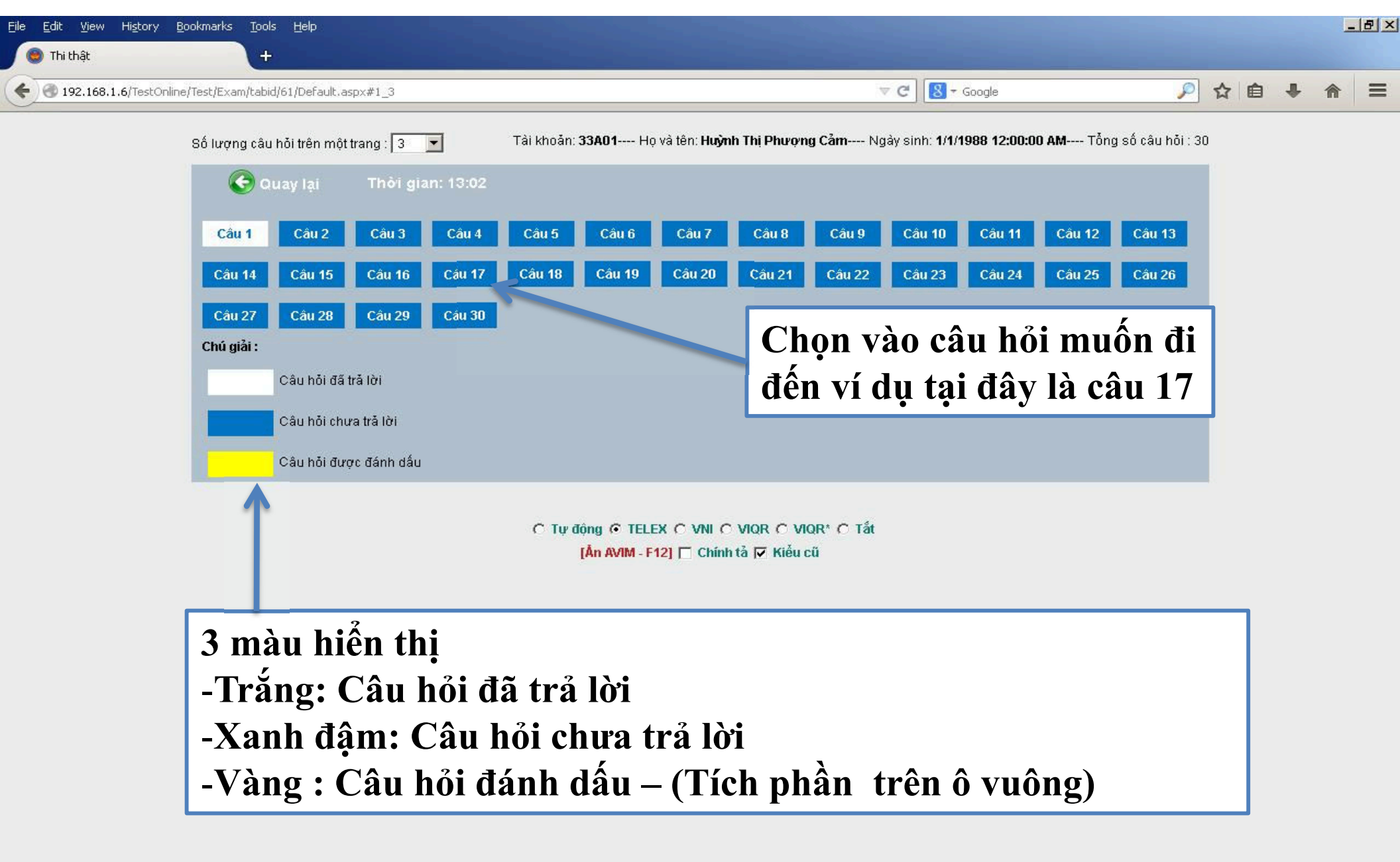

4

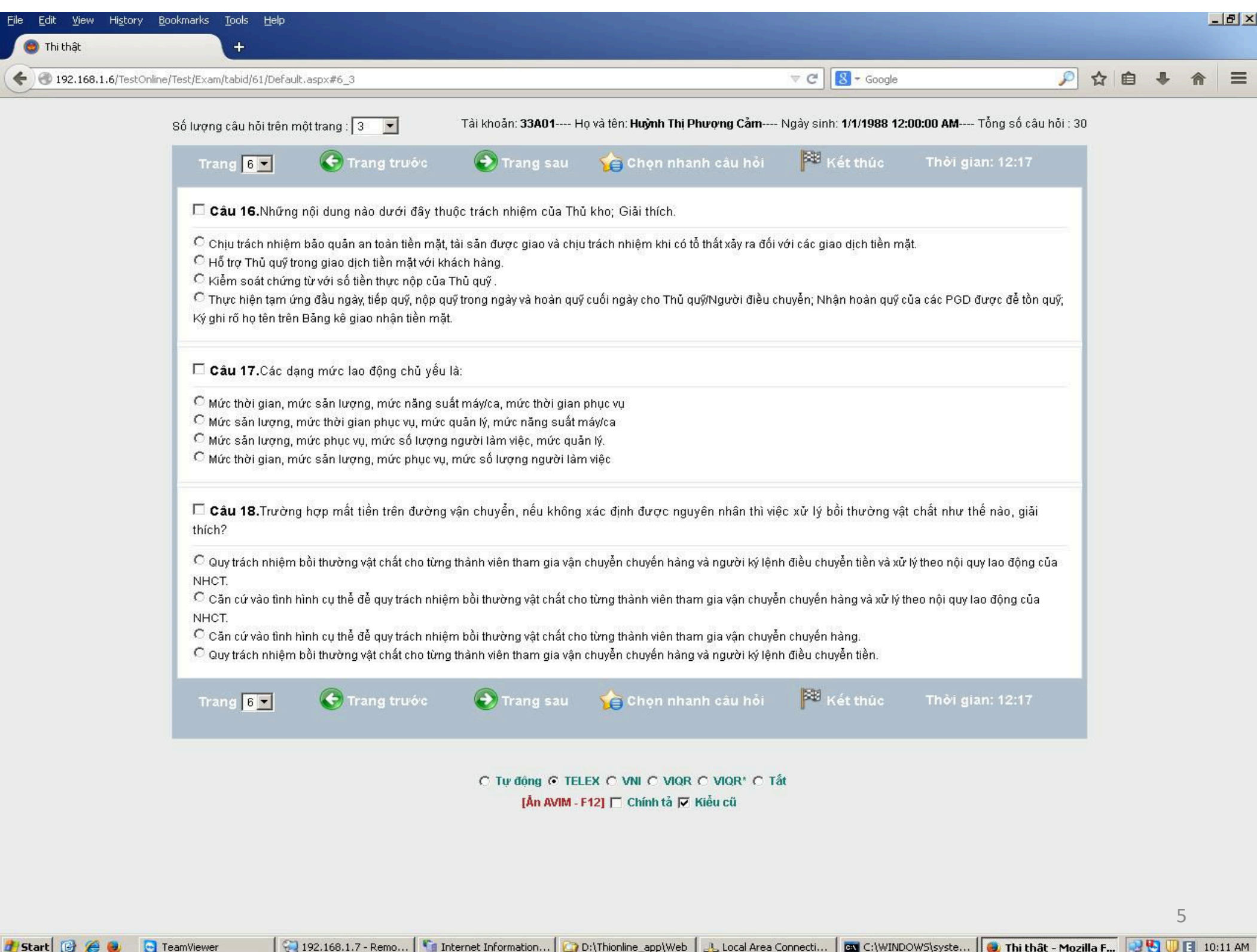

| jile Edit View History Bookmarks Tools Help                                                                                                    |                                                                       | <u>_ 8</u>          |
|----------------------------------------------------------------------------------------------------|-----------------------------------------------------------------------|---------------------|
| T192.168.1.6/TestOnline/Test/Exam/tabid/61/Default.aspx#1_3                                                                                        | 🤝 🤁 🖉 - Google 🖉 🎾 🚖 🗎                                                | + 🔶 =               |
| Số lượng câu hỏi trên một trang : 🛐 🗾 Tài khoản: 33A01 Họ và tên: Huỳn                                                                             | h Thị Phượng Cẩm Ngây sinh: 1/1/1988 12:00:00 AM Tổng số câu hỏi : 30 |                     |
| Trang 💶 📀 Trang trước 📀 Trang sau 🍲 Chọn                                                                                                    | n nhanh câu hỏi 🏁 Kết thúc 🛛 Thời gian: 14:50                         |                     |
| Câu 1. Thu nhập từ tiền lương, tiền công và các khoản có tính chất tiền lương,<br>nhân.                                                            | , tiền công là các khoản thu nhập không phải chịu thuế thu nhập cá    |                     |
| e Đúng<br>⊂ Sai                                                                                                    |                                                                       |                     |
| ☐ <b>Câu 2.</b> Khi phát sinh nghiệp vụ mua bán ngoại tệ giao ngay, hoán đổi ngoại tệ, l<br>NHTM đều không phải kê khai nộp thuế giá trị gia tăng. | hợp đồng kỳ hạn, hợp đồng tương lai, quyền chọn mua/bán ngoại tệ      |                     |
| C Sai<br>C Đúng                                                                                                    |                                                                       |                     |
| Câu 3.Hình thức trả công theo sản phẩm nên áp dụng với những đối tượng nà                                                                          | o dưới đây:                                                           |                     |
| <ul> <li>Nhân viên trực tiếp kinh doanh (sale)</li> <li>Nhân viên khối hỗ trợ</li> <li>Khối quản lý</li> </ul>                                     | <u>Chọn Kết thú</u><br>khi đã hoàn th                                 | <u>c sau</u><br>ành |
| Trang 💶 📀 Trang trước 📀 Trang sau 🏠 Chọn                                                                                                    | h nhanh câu hỏi 🏁 Kết thúc bài thi                                    |                     |
|                                                                                                    |                                                                       |                     |

C Tự động ⊙ TELEX C VNI C VIQR C VIQR\* C Tắt [Ån AVIM - F12] ☐ Chính tả 🔽 Kiểu cũ

6

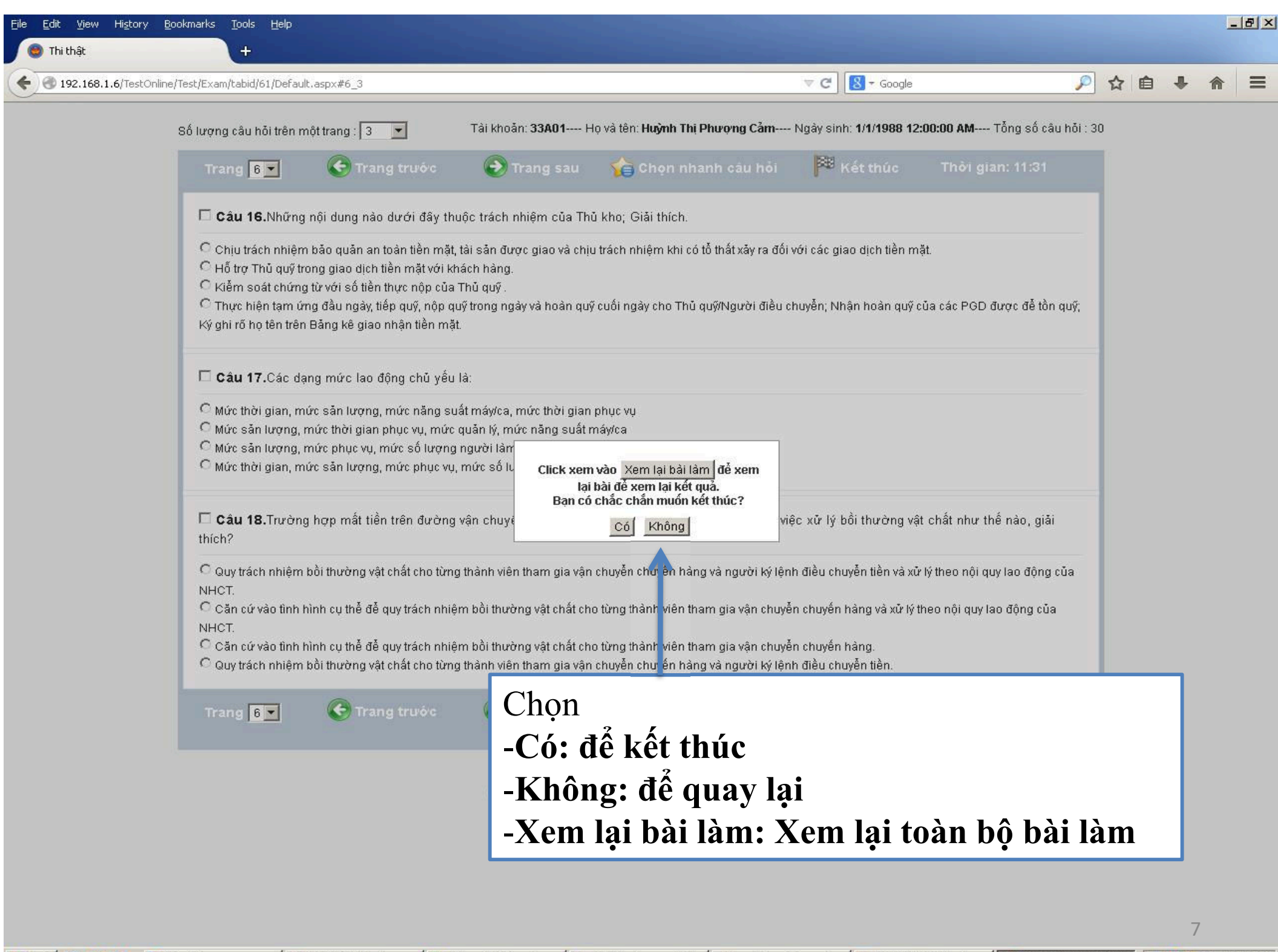

🏄 Start 📴 🏉 🕘 🖸 TeamViewer

ion... 🔯 D:\Thionline\_app\Web 🛛 🕹 Local Area Connecti...

C:\WINDOWS\syste...

🧕 Thi thật - Mozilla F...

🔜 🛂 🕕 📑 10:12 AM

| <u>File E</u> dit <u>V</u> iew Hi <u>s</u> tory <u>B</u> ookmarks <u>T</u> ools                      | Help                                                                       |                                                   |                                                                                                    |                           |                         |               |          |                                                                                                    |     | _ | 8 × |
|----------------------------------------------------------------------------------------------------|----------------------------------------------------------------------------|---------------------------------------------------|----------------------------------------------------------------------------------------------------|---------------------------|-------------------------|---------------|----------|----------------------------------------------------------------------------------------------------|-----|---|-----|
| <ul> <li>Lịch tổ chức thi</li> <li>Lịch tổ chức thi</li> <li>Igen Hand Schedule/Labid/57,</li> </ul> | Chọn mụ                                                                    | c Ca thi của                                      | a tôi                                                                                                  |                           |                         | ⊽ C 8 + Googl | e        | 🔎 ✿ 🖻                                                                                                    | 3 🗣 | Â | =   |
| ISO 9001:200                                                                                         |                                                                            | G HẢI QUA<br>THÓNG THI TRỊ                        | <b>N VIỆT N</b> A<br>JC TUYẾN                                                                          | AM                        |                         |               |          | and the second second s |     |   |     |
| Trang chủ                                                                                            | Ca thi của tôi                                                             | Luyện thi tự do                                   | Thông báo                                                                                              | Liên hệ                   | Trợ giúp                | Đăng xuất     | Quản trị |                                                                                                    |     |   |     |
| Thông tin c                                                                                          | cá nhân                                                                    |                                                   | Ca thi của                                                                                             | a tôi                     |                         |               |          |                                                                                                    |     |   |     |
| <ul> <li>Chào mừ</li> <li>Họ tên: H</li> </ul>                                                       | <ul> <li>Chào mừng: 33A01</li> <li>Họ tên: Huỳnh Thị Phượng Cảm</li> </ul> |                                                   | 08/09/2014 15:00 - Thi thủ         Thời gian thi: 15 phút         Ca thi đã kết thúc       Xem kết quả |                           |                         |               |          |                                                                                                    |     |   |     |
| GP thiết lậj<br>Địa chỉ: 16<br>Điện thoại:                                                           | o trang TTĐTTH Trườn<br>2 Nguyễn Văn Cừ, Lor<br>(+84) 04 6261 0401 -       | g Hải quan Việt Nam<br>ng Biển Hà Nhi<br>Chọn Kết | trên Internet o ê<br>quả                                                                               | 89/GP-TTÐT Hà Nội<br>ədu. | - ngày 30/05/2013<br>vn |               |          |                                                                                                    |     |   |     |

## THI THỦ NGHIỆM

Truy cập Website: https://truonghaiquan.edu.vn/

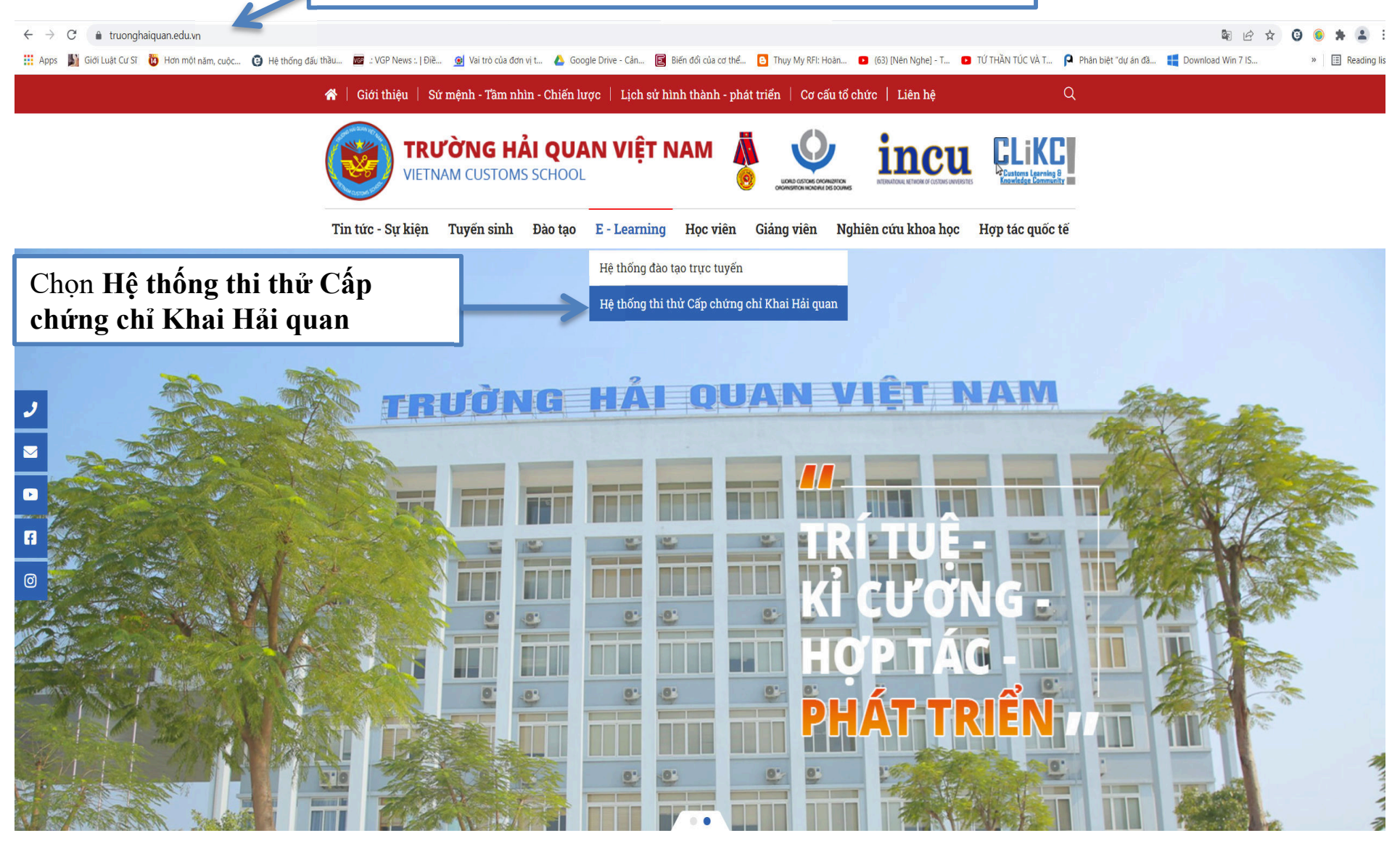

![](_page_10_Picture_0.jpeg)

10

## LƯU Ý

- HỌC VIÊN KHÔNG ẤN PHÍM F5 HOẶC THOÁT TRÌNH DUYỆT KHI LÀM BÀI.
- TRƯỜNG HỢP SỬ DỤNG PHẢI CÓ HƯỚNG DẪN CỦA KỸ THUẬT VIÊN.